## راهنمای ثبت ضرایب حقوقی در سایت http://sajed.acecr.ac.ir

|    | ***                                | نام واحد : واحد تست زیر سیستم جذب سال مالی : <mark>1397 ا</mark> |               |                                                    |              |                                         |
|----|------------------------------------|------------------------------------------------------------------|---------------|----------------------------------------------------|--------------|-----------------------------------------|
| ÷  | <mark>تابید نوایی</mark> خروج      | تغيير كلمه عبور                                                  | میں ہیئت علمی | هيئت علمي                                          | مفجه املی    |                                         |
|    |                                    |                                                                  |               |                                                    |              | اعضای غیر هیات علمی 🍟                   |
| [] | ] يست سازماني :                    |                                                                  |               | 1                                                  | نام خانوادگی | نام :                                   |
|    | ا ضریب افزایش سنوانی :<br>ا        |                                                                  | زیر دبیلم     | ى :                                                | مدرک تحصیلہ  | رشته<br>تحصیلی :                        |
|    | الدرصد فوق العاده جذب هيئت امناء : |                                                                  |               | ، حقوق : <mark>-</mark>                            | مرخصی بدون   | ضربت<br>فوق<br>العاد ح                  |
|    | ً فُوق العادة شنغل مديريتني        |                                                                  |               |                                                    | گروه :       | حذب:<br>جذب:<br>نوع [زيسي ▼]<br>استخدام |
|    | مرکز هزینه                         |                                                                  |               | لغل (ت <mark>ب</mark> صره 1 ماد <mark>ه</mark> 43) | فوق العادة ش | فوقی<br>العادہ<br>شغل                   |
|    |                                    |                                                                  |               |                                                    |              | (تبصرہ 2<br>مادہ 43)                    |
|    |                                    |                                                                  |               |                                                    |              | سنوات<br>خدمت                           |
|    |                                    |                                                                  |               |                                                    |              | توضيحات.<br>:                           |
| *  | حذف                                | ويرايش                                                           | <b>f</b>      | جديد                                               |              | <u>لینک بارگذاری فایل</u>               |

- هنگام ورود به سامانه در صفحه ورود نام کاربری و رمز عبور، در قسمت سال مالی، سال جاری را انتخاب نمایید.
  - ۲ ابتدا در قسمت بالای صفحه، رسته مورد نظر را انتخاب کنید.
    - ۲- اطلاعات مورد نظر را به صورت کامل درج نمایید.
      - ۴- گزینه «ثبت» را کلیک نمایید.
    - ۵- مسیر ۲ تا ۴ را برای تمام افراد مورد نظر تکرار نمایید.
- ۶- اطلاعات درج شده به صورت موقت ثبت و در پایین صفحه نمایش داده خواهد شد. تا زمانیکه اطلاعات نمایش داده شده در این قسمت تأیید نهایی نشوند، کاربر میتواند آنها را ویرایش و یا حذف نماید.
- ۲ برای حذف یا ویرایش اطلاعات ثبت شده، ردیف فرد مورد نظر را در بخش ۵ انتخاب و کلیک نمایید. اطلاعات فرد در قسمت
  ۲ برای حذف یا ویرایش اطلاعات، گزینه «ثبت» باید دوباره کلیک شود)
- ▲- اطلاعات مورد نیاز در کلیه ردیفها می ایست تکمیل گردد. در صورتیکه ردیفی خالی بماند، سیستم پیغام خطا داده و اطلاعات ثبت نمی گردد.
  - ۹ در صورتیکه ردیفی به فردی تعلق نمی گیرد عدد آن را صفر درج نمایید.
- ۱۰ به منظور رعایت مسایل امنیتی، در صورتیکه سیستم برای مدت کوتاهی غیر فعال بماند از دسترس خارج خواهد شد و اطلاعاتی
  که «ثبت» نشده باشد از بین خواهد رفت. حتما پس از ورود اطلاعات اولیه، گزینه ثبت را کلیک نمایید.
- ۱۱ پس از ثبت اطلاعات کلیه افراد هیات علمی و غیر هیات علمی و اطمینان از صحت آنها و نهایی بودن ضرایب، گزینه «تأیید نهایی» را کلیک نمایید. دقت نمایید، پس از تأیید نهایی، ویرایش اطلاعات به هیچ عنوان امکان پذیر نمی باشد.
- ۱۲- تنها هنگامی «تایید نهایی» را کلیک نمایید که از نهایی شدن کلیه ضرایب همه اعضای واحد، اعم از هیات علمی و غیر هیات علمی، مطمئن باشید. برای تایید نهایی کردن ضرایب عجله نفرمایید و در صورت تایید نهایی ضرایب لطفا جهت باز کردن مجدد سامانه تماس نگیرید. باز کردن مجدد سامانه به هیچ عنوان مقدور نمی باشد.